NSW Department of Education Assisted School Travel Program

## ASTP Online for ATSOs user guide

#### Contents

| Introduction                                      | 2  |
|---------------------------------------------------|----|
| Accessing ASTP Online                             | 2  |
| Dashboard and Main Menu                           | 3  |
| ATSO Pay Claims                                   | 4  |
| Submit a run pay claim                            | 5  |
| Submit a training pay claim                       | 7  |
| Delete a draft pay claim                          | 9  |
| Personal Profile                                  | 10 |
| Update your residential address, contact details, |    |
| emergency contact details and bank details        | 10 |
| Payslip                                           | 11 |
| Contact Us                                        | 12 |
| Technical support                                 | 12 |

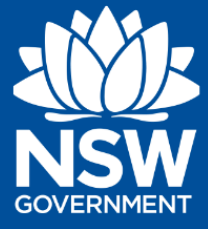

education.nsw.gov.au/public-schools/astp

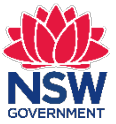

#### Introduction

ASTP Online for ATSOs is a secure web portal that allows ATSOs to view and submit pay claims for runs and training.

#### **Accessing ASTP Online**

There are two options to log in as described below:

#### 1) Log in directly

- 1. To log in, visit <u>https://online.astp.det.nsw.edu.au/ui/dashboard</u>
- 2. Enter your **DoE User ID** or **DoE Email Address** e.g. jane.citizen1 or jane.citizen1@det.nsw.edu.au
- 3. Enter your **DoE Password**
- 4. Click the **Log in** button.
- 5. Once logged in, you will be directed to the ASTP Online for ATSOs dashboard.

#### 2) Log in via the DoE Staff Portal "ASTP Online" My Essentials

- 1. To log in, visit <u>https://education.nsw.gov.au/inside-the-department</u>
- 2. Enter your **DoE User ID** or **DoE Email Address** e.g. jane.citizen1 or jane.citizen1@det.nsw.edu.au
- 3. Enter your **DoE Password**
- 4. Click the **Log in** button.
- 5. Once logged in, you will be directed to you DoE Staff Portal landing page.
- 6. From the My Essentials list, click **ASTP Online**.
- 7. Once logged in, you will be directed to the ASTP Online for ATSOs dashboard.

**Tip:** To add the "ASTP Online" My Essentials, navigate to the <u>Application Store</u>, search for "ASTP Online", and click the "Add" button. Note that the icon may take up to 15 mins to appear in your My Essentials list.

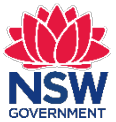

#### Dashboard and Main Menu

The dashboard is the home page for ASTP Online for ATSOs and provides access to the main areas to complete your activities.

If on a different page, click on **Dashboard** from the left side main menu to navigate back to the Dashboard.

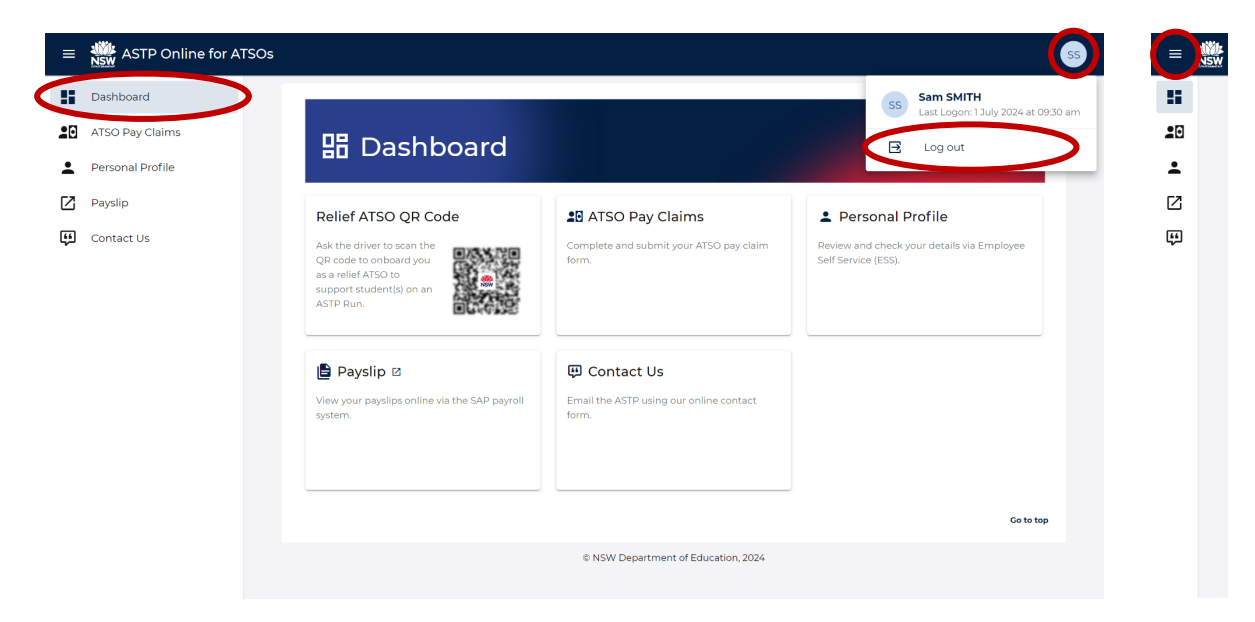

To collapse the left side main menu to just the icons and create more screen space, click the top left hamburger icon button. To expand the menu, click the same button again.

To log out, click the top right profile circle button, then click **Log out**.

Summary of key activities available from the Dashboard and left side main menu:

- Relief ATSO QR Code A QR Code containing your name and WWCC number to assist drivers in easily onboarding you as a relief ATSO via the ASTP Mobile App for Drivers, to support student(s) on an ASTP run.
- **ATSO Pay Claims** To view and submit pay claim for runs and training.
- Personal Profile Review and check your details via Employee Self Service (ESS).
- **Payslip** View your payslips online via the SAP payroll system.
- **Contact Us** To email the ASTP with any queries using the online contact form.

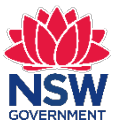

## **ATSO Pay Claims**

**IMPORTANT:** ATSOs are paid fortnightly with the pay fortnight finishing on a Wednesday. To be paid the following week, you must submit your pay claim online (after your PM run has been completed) by Wednesday midnight (of the pay period end). Once submitted, ATSO pay claims will be available for the contractor to review and certify.

Contractors are requested to complete certification of ATSO pay claims by Thursday midnight (of the pay period end), to enable the ASTP to process your payment. If the ASTP receives your certified pay claim submission on time, you will be paid the following Thursday.

1. From the Dashboard or left side main menu, click **ATSO Pay Claims**.

| = · | STP Online for ATSOs |                            |                        |                                    |                                        |
|-----|----------------------|----------------------------|------------------------|------------------------------------|----------------------------------------|
| 0   | Dashboard            |                            |                        |                                    |                                        |
|     | Personal Profile     | 20 ATSC                    | ) Pay Clai             | ims                                |                                        |
| Z   | Payslip              | ATSO Name: Sam SMITH       |                        | Employee Number: 012345            | WWCC: WWC0123456E (Expiry: 18/06/2024) |
| Ģ   | Contact Us           | Mobile: 0410 234 567       |                        | DOE Email: ss@det.nsw.edu.au       |                                        |
|     |                      | Please select a pay period | and enter a run number | to search for and add a pay claim. |                                        |
|     |                      | 21/10/2022 - 03/11/2022    | •                      | Run number                         | Q Add run claim Add claim for training |
|     |                      | Pay Claim Period: 21/1     | 0/2022 - 03/11/2022    |                                    |                                        |
|     |                      | Claim Type                 | Status                 | Submitted Date                     | Actions                                |
|     |                      | Run 10001                  | Submitted              | 06/11/2022                         | View details                           |
|     |                      | Training 1                 | Draft                  | Not submitted                      | View details Remove claim              |
|     |                      |                            |                        |                                    | Go to top                              |
|     |                      |                            |                        | © NSW Department of Edu            | cation, 2022                           |

- 2. The pay claims landing page contains the following information and actions:
  - A summary of the ATSO details the ASTP has on record. If any of the details are incorrect, please contact the ASTP at your earliest convenience.
  - A Pay period filter that displays a list of Submitted claims or claims that have been saved and still in Draft.
     Note: If no pay claims have been saved or submitted for the period, the list will be empty with a message of 'No pay claims found'.
  - Option to **Remove claim** if not submitted and still in draft.
  - Option to **Add run claim** for the pay period selected.
  - Option to Add claim for training for the pay period selected.
- 3. Refer to the following pages to complete a claim for a run or training.

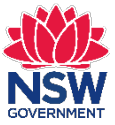

#### Submit a run pay claim

**IMPORTANT:** You must complete a separate pay claim form for each run you have worked on throughout the fortnight. Please do not combine your ATSO training with the run you have worked on. Training pay claims require a separate pay claim form to be entered.

1. From the Dashboard or left side main menu, click ATSO Pay Claims.

| =  | ASTP Online for ATSOs               |                                                                             |                                           |                                  |                                                        |  |
|----|-------------------------------------|-----------------------------------------------------------------------------|-------------------------------------------|----------------------------------|--------------------------------------------------------|--|
|    | Dashboard                           |                                                                             |                                           |                                  |                                                        |  |
| :0 | ATSO Pay Claims<br>Personal Profile | ATSO P                                                                      | ay Claims                                 |                                  |                                                        |  |
| Ø  | Payslip                             | ATSO Name: Sam SMITH                                                        | Employ                                    | ree Number: 012345               | <b>WWCC:</b> WWC0123456E ( <i>Expiry: 18/06/2024</i> ) |  |
| æ  | Contact Us                          | Mobile: 0410 234 567                                                        | DOE Er                                    | nail: ss@det.nsw.edu.au          |                                                        |  |
|    |                                     | Please select a pay period and ent<br>Pay period<br>21/10/2022 - 03/11/2022 | Run number to search     Run nu     10001 | ror and add a pay claim.<br>mber | X Q Add run claim Add claim for training               |  |
|    |                                     | Pay Claim Period: 21/10/2022                                                | - 03/11/2022                              |                                  |                                                        |  |
|    |                                     | Claim Type                                                                  | Status                                    | Submitted Date                   | Actions                                                |  |
|    |                                     |                                                                             |                                           | No pay claims found              |                                                        |  |

- 2. Select the **Pay period** dropdown for the period to add a claim.
- 3. Enter the **Run number** to add a claim.
- 4. Click the **Add run claim** button.
- 5. The pay claim form will appear that is required to be completed.

| 🔶 Back       | k to pay claims    |                          |             |                           |                   |                    |                |
|--------------|--------------------|--------------------------|-------------|---------------------------|-------------------|--------------------|----------------|
| Claim Stat   | tus: Draft         |                          |             |                           |                   |                    |                |
| Note: If lea | ave was taken, ple | ase select the leave typ | e and enter | r the time you would norm | ally work.        | Sav                | /e 🕨 Submit    |
| RUN 10       | 001                |                          |             |                           |                   |                    |                |
|              |                    |                          |             | Copy down AM time         | Copy down PM time | Copy down all time | Undo copy time |
| Friday 0     | 07/10/2022         |                          |             |                           |                   |                    |                |
| AM           | Work               | ✓ Hrs                    | Mins        | Student absences          |                   | ▼ Comments         |                |
| PM           | Work               | ▼ Hrs                    | Mins        | Student absences          |                   | Comments           |                |
| Monday       | 10/10/2022         |                          |             |                           |                   |                    |                |
| AM           | Work               | ✓ Hrs                    | Mins        | Student absences          |                   | ✓ Comments         |                |
| ~ · ·        | Work               | 1.                       | h din n     | Ctudant abaanaaa          |                   | - Commonto         |                |

- 6. For each day listed, complete the AM and PM rows with the following details:
  - **Type** Work (default), Sick, Leave, Jury duty.
  - Hrs, Mins Enter the total time in hours and minutes.
  - **Student absences** Select all students that were absent. Note that this option is only required for a 'Work' pay claim.
  - **Comments** Optionally add a short comment for the time entry.

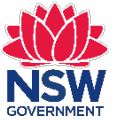

7. To quickly populate the same **Hrs** and **Mins** for following entries, use the **Copy down** buttons. Simply complete the first day's **AM** and/or **PM** row and choose to copy down the AM, PM, or ALL where required.

| Copy down AM time | Copy down PM time | Copy down all time | Undo copy time | ]  |
|-------------------|-------------------|--------------------|----------------|----|
|                   |                   |                    |                | ۰. |

8. At the bottom of the pay claim form, you can optionally attach supporting documents and add a comment relating to the pay claim. Additionally, if you have worked on other runs during the same pay period, tick the box.

|                        |                     | 0 files (0 B in t |
|------------------------|---------------------|-------------------|
|                        |                     |                   |
| Additional comments (N | Max 500 characters) |                   |
|                        |                     |                   |

9. Before submitting your pay claim, please check that all information has been entered correctly. Optionally, you can print and/or save the page as a PDF.

**TIP:** If you are not ready to submit the pay claim but don't want to lose your progress, click the **Save** button. To resume your pay claim, locate the **Draft** entry on the ATSO Pay Claims home screen and click the **View details** button to continue.

10. Once you have confirmed all information is correct click the **Submit** button. If submitted successfully, you will receive the green confirmation message as follows.

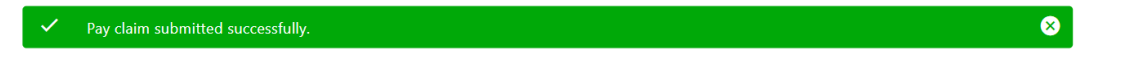

11. Navigating back to the ASTO Pay Claims landing page it will display the **Submitted** pay claim summary, where you can click the **View details** button to view it again. Note that once a pay claim has been successfully submitted it can no longer be changed.

|                  | Os                                  |                         |                                        |                                        |        |
|------------------|-------------------------------------|-------------------------|----------------------------------------|----------------------------------------|--------|
| Dashboard        |                                     |                         |                                        |                                        |        |
| ATSO Pay Claims  |                                     | O Pay C                 | laims                                  |                                        |        |
| Personal Profile |                                     |                         |                                        |                                        |        |
| Payslip          | ATSO Name: Sam SM                   | птн                     | Employee Number: 012345                | WWCC: WWC0123456E (Expiry: 18/06/2024) |        |
| Contact Us       | Please select a pay pe              | riod and enter a run nu | mber to search for and add a pay clair | im.                                    |        |
|                  | Pay period<br>21/10/2022 - 03/11/20 | 22                      | Run number                             | Q Add run claim Add claim for training |        |
|                  | Pay Claim Period:                   | 21/10/2022 - 03/11/202  | 22                                     |                                        |        |
|                  | Claim Type                          | Status                  | Submitted Date                         | Actions                                |        |
|                  | Run 10001                           | Submitted               | 06/11/2022                             | View details                           |        |
|                  | Training 1                          | Draft                   | Not submitted                          | View details Remove claim              |        |
|                  |                                     |                         |                                        | Go t                                   | to top |
|                  |                                     |                         | © NSW Department of                    | of Education, 2022                     |        |

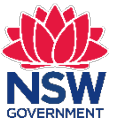

### Submit a training pay claim

**IMPORTANT:** You must complete a separate pay claim form for ATSO training and not combine it with the run you have worked on throughout the fortnight. Please do not enter a pay claim form for MyPL Training, as this training will be processed and paid to you by ASTP in the coming weeks.

1. From the Dashboard or left side main menu, click ATSO Pay Claims.

| =        | ASTP Online for ATSOs                            |                                                                               |                                             |                                               |                                          | 55 |
|----------|--------------------------------------------------|-------------------------------------------------------------------------------|---------------------------------------------|-----------------------------------------------|------------------------------------------|----|
| ::<br>:0 | Dashboard<br>ATSO Pay Claims<br>Personal Profile | LO ATSO Pa                                                                    | y Claims                                    |                                               |                                          |    |
| 2<br>9   | Payslip<br>Contact Us                            | ATSO Name: Sam SMITH<br>Mobile: 0410 234 567                                  | Emplo<br>DOE E                              | yee Number: 012345<br>mail: ss@det.nsw.edu.au | WWCC: WWC0123456E (Expiry: 18/06/2024)   |    |
|          |                                                  | Please select a pay period and enter<br>Pay period<br>21/10/2022 - 03/11/2022 | r a run number to search<br>Run ni<br>10001 | for and add a pay claim.<br>J <b>mber</b>     | X Q Add run claim Add claim for training |    |
|          |                                                  | Pay Claim Period: 21/10/2022 -                                                | 03/11/2022<br>Status                        | Submitted Date                                | Actions                                  |    |
|          |                                                  |                                                                               |                                             | No pay claims found                           |                                          |    |

- 2. Select the **Pay period** dropdown for the period to add a claim.
- 3. Click the **Add claim for training** button.
- 4. The pay claim form will appear that is required to be completed.

| ← Bac        | k to pay claims     | ]             |                                                                |                             |
|--------------|---------------------|---------------|----------------------------------------------------------------|-----------------------------|
| Claim Stat   | tus: Draft          |               |                                                                |                             |
| Note: If lea | ave was taken,      | , please sele | ect the leave type and enter the time you would normally work. | Save Submit                 |
| TDAIN        |                     |               |                                                                |                             |
| TRAIN        |                     |               |                                                                |                             |
| Friday 2     | 21/10/2022          |               |                                                                | Comments                    |
| AM           | Hrs                 | Mins          | Training Course                                                | e.g. Location               |
|              |                     |               |                                                                | Comments                    |
| PM           | Hrs                 | Mins          | Training Course                                                | • e.g. Location             |
| Monday       | 24/10/2022          |               |                                                                | Comments                    |
| AM           | Hrs                 | Mins          | Training Course                                                | e.g. Location               |
|              | Line                | hting         | Training Course                                                | Comments                    |
| РМ           | HIS                 | MINS          |                                                                | • e.g. Location             |
| Tuesday      | 25/10/2022          |               |                                                                | Comments                    |
| AM           | Hrs                 | Mins          | Training Course                                                | e.g. Location               |
| DM           | Hrc                 | Mine          | Training Course                                                | Comments                    |
| PM           |                     |               |                                                                | •                           |
| Wednese      | day 26/10/202       | 22            |                                                                | Comments                    |
| AM           | Hrs                 | Mins          | Training Course                                                | e.g. Location               |
| DM           | Hrs                 | Mins          | Training Course                                                | Comments<br>• e.g. Location |
| PM           |                     |               |                                                                |                             |
| Thursday     | y <b>27/10/2022</b> |               |                                                                | Comments                    |
| AM           | Hrs                 | Mins          | Training Course                                                | e.g. Location               |
| DM           | Hrs                 | Mins          | Training Course                                                | Comments<br>▼ e.g. Location |
|              |                     |               |                                                                |                             |

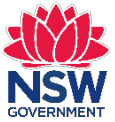

- 5. For each day listed, complete the AM and PM rows with the following details:
  - Hrs, Mins Enter the total time in hours and minutes.
  - Training Course Select the training courses that are relevant.
  - **Comments** Optionally add a short comment for the time entry.
- 6. At the bottom of the pay claim form, you can optionally attach supporting documents and add a comment relating to the pay claim. Additionally, if you have worked on other runs during the same pay period, tick the box.

|                                          | <br>O files (0 B in |
|------------------------------------------|---------------------|
| Additional commonts (Max E00 characters) |                     |
| Additional comments (Max 500 characters) |                     |
|                                          |                     |

7. Before submitting your pay claim, please check that all information has been entered correctly. Optionally, you can print and/or save the page as a PDF.

**TIP:** If you are not ready to submit the pay claim but don't want to lose your progress, click the **Save** button. To resume your pay claim, locate the **Draft** entry on the ATSO Pay Claims home screen and click the **View details** button to continue.

8. Once you have confirmed all information is correct click the **Submit** button. If submitted successfully, you will receive the green confirmation message as follows.

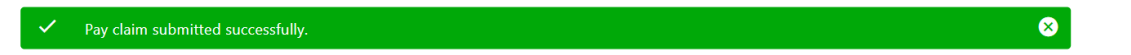

9. Navigating back to the ASTO Pay Claims landing page it will display the **Submitted** pay claim summary, where you can click the **View details** button to view it again. Note that once a pay claim has been successfully submitted it can no longer be changed.

| ASTP Online for ATSO | s                     |                           |                                       |                                            |       |
|----------------------|-----------------------|---------------------------|---------------------------------------|--------------------------------------------|-------|
| Dashboard            |                       |                           |                                       |                                            |       |
| ATSO Pay Claims      |                       |                           | aime                                  |                                            |       |
| Personal Profile     |                       |                           | airris                                |                                            |       |
| 2 Payslip            | ATSO Name: Sam SI     | мітн                      | Employee Number: 012345               | 5 <b>wwcc:</b> WWC0123456E (Expiry: 18/06/ | 2024) |
| Contact Us           | Mobile: 0410 234 56   | 7                         | DOE Email: ss@det.nsw.edu             | u.au                                       |       |
|                      | Please select a pay p | eriod and enter a run nun | nber to search for and add a pay clai | aim.                                       |       |
|                      | 21/10/2022 - 03/11/20 | 22                        | Run number                            | Q Add run claim Add claim for tra          | ining |
|                      | Pay Claim Period:     | 21/10/2022 - 03/11/202    | 2                                     |                                            |       |
|                      | Claim Type            | Status                    | Submitted Date                        | Actions                                    |       |
|                      | Run 10001             | Submitted                 | 06/11/2022                            | View details                               |       |
|                      | Training 1            | Submitted                 | 06/11/2022                            | View details                               |       |
|                      |                       |                           |                                       |                                            | Go to |
|                      |                       |                           | © NSW Department o                    | of Education, 2022                         |       |

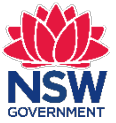

#### Delete a draft pay claim

If you have already started and saved a pay or training claim, you can delete claims with a Status of **Draft** that have not been submitted yet, if no longer required or if requested by ASTP staff.

1. From the Dashboard or left side main menu, click **ATSO Pay Claims**.

| ≡ SSW ASTP Online for AT             | SOs                                                             |                            |                                                          |              |                        |                         |
|--------------------------------------|-----------------------------------------------------------------|----------------------------|----------------------------------------------------------|--------------|------------------------|-------------------------|
| Dashboard                            |                                                                 |                            |                                                          |              |                        |                         |
| ATSO Pay Claims     Personal Profile | 20 ATS                                                          | O Pay (                    | Claims                                                   |              |                        |                         |
| Payslip                              | ATSO Name: Sam SM                                               | тн                         | Employee Number: 012345                                  |              | <b>WWCC:</b> WWC012345 | 6E (Expiry: 18/06/2024) |
| 💭 Contact Us                         | Mobile: 0410 234 567                                            |                            | DOE Email: ss@det.nsw.edu.au                             |              |                        |                         |
|                                      | Please select a pay per<br>Pay period<br>21/10/2022 - 03/11/202 | iod and enter a run i<br>2 | wumber to search for and add a pay claim.     Run number | Q            | Add run claim          | Add claim for training  |
|                                      | Pay Claim Period: 2                                             | 1/10/2022 - 03/11/2        | 2022                                                     |              |                        |                         |
|                                      | Claim Type                                                      | Status                     | Submitted Date                                           | Actions      |                        |                         |
|                                      | Run 10001                                                       | Draft                      | Not submitted                                            | View details | Remove claim           |                         |
|                                      | Training 1                                                      | Draft                      | Not submitted                                            | View details | Remove claim           |                         |

2. Under the Pay Claim Period heading, for claims with a Status of **Draft**, select the **Remove claim** button to the right side of the claim you want to delete.

| ≡  | ASTP Online for ATSOs |                                     |                         |                                           |                                        |
|----|-----------------------|-------------------------------------|-------------------------|-------------------------------------------|----------------------------------------|
| :: | Dashboard             |                                     |                         |                                           |                                        |
| 20 | ATSO Pay Claims       |                                     | O Day (                 | laims                                     |                                        |
| •  | Personal Profile      |                                     |                         |                                           |                                        |
| Ø  | Payslip               | ATSO Name: Sam St                   | мітн                    | Employee Number: 012345                   | WWC0123456E (Expiry: 18/06/2024)       |
| £  | Contact Us            | Mobile: 0410 234 567                | 7                       | DOE Email: ss@det.nsw.edu.au              |                                        |
|    |                       | Please select a pay p               | eriod and enter a run r | number to search for and add a pay claim. |                                        |
|    |                       | Pay period<br>21/10/2022 - 03/11/20 | 22                      | ▼ Run number                              | Q Add run claim Add claim for training |
|    |                       | Pay Claim Period:                   | 21/10/2022 - 03/11/2    | 022                                       |                                        |
|    |                       | Claim Type                          | Status                  | Submitted Date                            | Actions                                |
|    |                       | Run 10001                           | Draft                   | Not submitted                             | View details Remove claim              |
|    |                       | Training 1                          | Draft                   | Not submitted                             | View details Remove claim              |

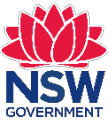

#### **Personal Profile**

1. From the Dashboard or left side main menu, click **Personal Profile**.

| ≡ 🐝 ASTP Online  | or ATSOs                                                 |                                                                                        |     |
|------------------|----------------------------------------------------------|----------------------------------------------------------------------------------------|-----|
| Dashboard        |                                                          |                                                                                        |     |
| ATSO Pay Claims  | Personal Prof.                                           | ile                                                                                    |     |
| Personal Profile |                                                          |                                                                                        |     |
| Paysiip          | Change Profile Details                                   |                                                                                        |     |
| Contact Us       | -<br>If the personal contact details below is not correc | ct, please use the Open SAP Portal button to review and change your contact informatio | ın. |
|                  | 🖸 Open SAP Portal                                        |                                                                                        |     |
|                  | ATSO Employee ID: 999529<br>Last name: SMITH             | First name: Sam                                                                        |     |
|                  | Date of Birth: 01/01/1991                                | Gender: Male Aboriginal and/or Torres Strait Islander: Not supplied                    |     |
|                  | WWCC Number: WWC0123456E                                 | WWCC Expiry: 30/06/2029                                                                |     |
|                  | Contact Details                                          |                                                                                        |     |
|                  | Address: 100 Support St WOLLONGONG NSW                   | / 2500                                                                                 |     |
|                  | Email:                                                   | DOE Email: ss@det.nsw.edu.au                                                           |     |
|                  | Home Phone: 0296543210                                   |                                                                                        |     |

2. As an ATSO of the ASTP, it is important that we always have the correct details. The information displayed on this page is read-only and if any of the details are incorrect, please update your contract details.

# Update your residential address, contact details, emergency contact details and bank details

 Click the Open SAP Portal button which will open a new browser tab/window. Within Employee Self Service (ESS) you can update your residential address, contact details, emergency contacts and bank details. There is no longer a need to submit these changes via the ASTP.

| AP                                                           | Pe | rsonal Profile                                  |      |  |
|--------------------------------------------------------------|----|-------------------------------------------------|------|--|
|                                                              |    |                                                 | @~ 0 |  |
| ✓ Addresses Add √                                            |    |                                                 |      |  |
| Permanent residence (Valid For All Personnel Assignments)    |    | No data available                               |      |  |
| Contact person:<br>Address line 1: 1 Crown Street            | ı  | ✓ Bank Information Add √                        |      |  |
| City: WOLLONGONG                                             |    | Main bank (Valid For All Personnel Assignments) |      |  |
| <ul> <li>Communication</li> </ul>                            |    | Payee: Smith, John                              | 0    |  |
| Private E-Mail Address (Valid For All Personnel Assignments) |    | Bank Account: 123456789                         |      |  |
| John.Smith@gmail.com                                         | 18 |                                                 |      |  |
| V Personal Data                                              | ÷  | • 0                                             |      |  |
| Name: Smith, John                                            | 0  |                                                 |      |  |
| Date of Birth: 01.01.2000                                    |    |                                                 |      |  |
| Emergency Contact                                            |    |                                                 |      |  |
| No data available                                            |    |                                                 |      |  |
|                                                              |    |                                                 |      |  |

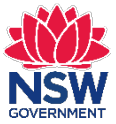

### Payslip

**IMPORTANT:** From the commencement of Term 3, 22 July 2024, the ATSO's payroll system will move from the existing CEPS IT platform to the department's standard SAP platform.

1. From the Dashboard or left side main menu, click **Payslip** which will open the SAP payroll system in a new browser tab/window.

| ≡ SSS ASTP Online for ATSC | DS                                                                                                    |                                               |                                                                   |
|----------------------------|----------------------------------------------------------------------------------------------------|-----------------------------------------------|-------------------------------------------------------------------|
| Dashboard                  |                                                                                                    |                                               |                                                                   |
| ATSO Pay Claims            | 聞 Dashboard                                                                                                    |                                               |                                                                   |
| Personal Profile           |                                                                                                    |                                               |                                                                   |
|                            | Relief ATSO QR Code                                                                                                  | 20 ATSO Pay Claims                            | 💄 Personal Profile                                                |
| Contact US                 | Ask the driver to scan the<br>QR code to onboard you<br>as a relief ATSO to<br>support student(s) on an<br>ASTP Run. | Complete and submit your ATSO pay claim form. | Review and check your details via Employee<br>Self Service (ESS). |
|                            | 🖹 Payslip 🛛                                                                                                    | ម្រា Contact Us                               |                                                                   |
|                            | View your payslips online via the SAP payroll system.                                                                | Email the ASTP using our online contact form. |                                                                   |
|                            |                                                                                                    |                                               |                                                                   |
|                            |                                                                                                    |                                               |                                                                   |

2. The SAP payroll system will open showing your most recent statement.

| Previous Statement Next State              | ment >                                                                                                    |                                       |                                                                                                    |                                                                                                  |                                                                                                    |                                                                                                    |           |   | ©~ ( |
|--------------------------------------------|----------------------------------------------------------------------------------------------------|---------------------------------------|----------------------------------------------------------------------------------------------------|--------------------------------------------------------------------------------------------------|----------------------------------------------------------------------------------------------------|----------------------------------------------------------------------------------------------------|-----------|---|------|
| <ul> <li>Overview and Selection</li> </ul> |                                                                                                    |                                       |                                                                                                    |                                                                                                  |                                                                                                    |                                                                                                    |           |   |      |
| how: All Available 🗸 🗸                     |                                                                                                    |                                       |                                                                                                    |                                                                                                  |                                                                                                    |                                                                                                    |           |   |      |
| Payment Date                               |                                                                                                    |                                       | Gross Amount                                                                                                    |                                                                                                  | Payme                                                                                                    | nt Amount                                                                                                    | Off-cycle |   |      |
| 25.04.2024                                 |                                                                                                    |                                       | 554.96 AUD                                                                                                    |                                                                                                  | 55                                                                                                    | 54.96 AUD                                                                                                    |           |   |      |
| 14.03.2024                                 |                                                                                                    |                                       | 0.00 AUD                                                                                                    |                                                                                                  |                                                                                                    | 0.00 AUD                                                                                                    |           |   |      |
| 29.02.2024                                 |                                                                                                    |                                       | 161.93, AUD                                                                                                    |                                                                                                  |                                                                                                    | 0.00 AUD                                                                                                    |           |   |      |
| 01 02 2024                                 |                                                                                                    |                                       | 647.21 AUD                                                                                                    |                                                                                                  | 6                                                                                                    | 17.21 AUD                                                                                                    |           |   |      |
| 10.01.0001                                 |                                                                                                    |                                       | 047.21 AOD                                                                                                    |                                                                                                  | 4.74                                                                                                    | +7.21 AUD                                                                                                    |           |   |      |
| ≔   ∀ ∽ ∀ Draw ∽                           |                                                                                                    | - + •                                 | 1 of 1                                                                                                    | œ                                                                                                |                                                                                                    |                                                                                                    | ٩         | 0 | 8 \$ |
| ≔   ∀ ∨ ∀ Draw ∨                           | Image: Control of the state of the state of the                                                                                                    | - + +                                 | 1 of 1   🤉                                                                                                    | 05<br>                                                                                           |                                                                                                    | cation                                                                                                    | ٩         | 0 | 8 🌣  |
| ∺≡   19' ∨ 10' Draw ∨                      | Pay Advice           John Smith           Percord Data           Preson 10           Part Advice           Scher 2024           Preson 2024           Proba           10-042           To be 10-02024           Proba           10-042           To be 10-02024           Proba           10-042           Antigeneere                                                                                                    | - + • )                               | 1 of 1   🥥  <br>Classification                                                                                                    | LVI Hrs                                                                                          | Award Rate                                                                                                    | <b>cation</b><br>0300173822                                                                                                    | ٩         |   |      |
| i⊞   b/ v - ∀ Draw v                       | Image: Constraint of the second second sec                                                                                                    | - + • •                               | of 1     of 1         | Lvi Hrs                                                                                          | ABN 4                                                                                                    | cation<br>0300173822<br>Status<br>Short Term                                                                                             | ٩         |   | 8 \$ |
| ∺⊟                                         | Image: Constraint of the second second sec                                                                                                    | - + • •                               | of 1     of 1         | LVI Hrs                                                                                          | Award Rate 1<br>24.31                                                                                                    | cation<br>0300173822<br>Status<br>Short Term<br>Temporary                                                                                | ۵         |   | 8 \$ |
| ≔                                          | Q         ID         A <sup>th</sup> Pay Advice         John Smith           Perced Date         223657           Perced Date         0:049-0202           Toy Date         10:0490           10:0123         ATRO for There They Date           00:0234         ATRO for There They Date           00:0234         ATRO for There They Date           00:0234         ATRO for There They Date           00:0234         ATRO for There They Date           00:0234         ATRO for There They Date           00:0234         ATRO for There They Date           00:0234         ATRO for There They Date           00:0244         ATRO for There They Date                                                                                                    | +                                     | Classification Classification Asset Tro-Supp Offer STT Asset Tro-Supp Offer LTT Asset Tro-Supp Offer LTT Cestar Date                                                                                                    | Lvi Hrs                                                                                          | ABN 4<br>ABN 4<br>ABN 4 | cation<br>0300173822<br>Status<br>Shot Tem<br>Temporary<br>Temporary<br>Amount                                                           | ٩         |   | 8 \$ |
| i≡   ∀ ∽ ∀ Draw ∽                          | Image: Control of the system         Attended System           Data Statistic         System           Data Statistic         System           Pay Peod Statistic         System           Pay Class         0.2024           Pay Class         0.2024           Pay Class         0.2024           Pay Class         0.2024           Pay Class         0.2024           To Boot Tem Tem         1015134           Dissignering Textings Bandfing         Table Statistics           Dissignering Textings Bandfing         Statistics                                                                                                    | + C                                   | Classification Classification Asst Tro Sup Otto STT Asst Tro Sup Otto TT Asst Tro Sup Otto: TT Loc Start Date Start Dr Sup Otto: TT Loc Start Date Start Date Start D | Lvi Hrs<br>End Date<br>02-08-2024                                                                | Abn 4<br>Abn 4<br>Abn 4<br>Abn 4<br>Abn 4<br>Abn 4<br>Abn 4                                                                                                    | Cation<br>3300173822<br>Status<br>Short Term<br>Temporary<br>Temporary<br>Tanount<br>139.78                                              | ۵         |   | 8 8  |
| 唔   ┣ 、 ♥ Draw 、                           |                                                                                                    | +                                     | 1     of 1     Image: Classification       Assist Tro Supports     Tro Supports     Transation Tro Supports       Assist Tro Supports     Same Date       Classification     Control State       Model     Control State       Supports     Control State       Supports     Control Sta                                                                                                    | Lvl Hrs<br>02.08-2024<br>05.08-2024<br>05.68-2024                                                | ABN 40<br>ABN 40<br>ABN 40                                                                                                    | cation<br>3300173822<br>Blatus<br>Brot Tem<br>Femporary<br>Femporary<br>Femporary<br>Amount<br>139.76<br>109.37<br>199.37                | <u>م</u>  |   |      |
| i≡                                         | Q         ID         A <sup>10</sup> Page Addvice         John Smith           Pay Facol X4         A2024           Pay Board X4         A2024           Pay Data         0.508-2024           Pay Data         0.508-2024           Value         0.508-2024           Value         0.508-2024           Value         0.508-2024           Value         Value           Value         Value                                                                                                    | +                                     | I of 1      Of 1     Of 1      Of 1     Of 1     Of       | Lvl         Hrs           02-02-02         055-00-2024           055-00-2024         065-00-2024 | Amard Rate 2<br>Amard Rate 2<br>24.31<br>Units Rate<br>5 27.956<br>5 30.9900<br>3.5 30.9900                                                                                                    | Cation           0300173822           Status           Premperary           remporary           159:76           106:37           106:37 | Q         |   |      |
| t≣   ₩ ∨                                   | Image: Control of the system           Page Additional           Data Status           Period Non           Participation           Participation           Prodot Non           Participation           Participation           Partipation <td> + </td> <td>1         of 1         ①           1         of 1         ①         ①</td> <td>Lvt Hrs<br/>End Date<br/>0:08-2024<br/>0:08-2024<br/>0:08-2024<br/>0:08-2024</td> <td>ABN 4<br/>ABN 4<br/>AB</td> <td>Cation<br/>0300173822<br/>Status<br/>Stort Term<br/>Fersporary<br/>emporary<br/>Emporary<br/>135 76<br/>106 37<br/>106 37<br/>139 76</td> <td>۵</td> <td></td> <td></td> | +                                     | 1         of 1         ①           1         of 1         ①         ①                                                                                                    | Lvt Hrs<br>End Date<br>0:08-2024<br>0:08-2024<br>0:08-2024<br>0:08-2024                          | ABN 4<br>ABN 4<br>AB                                                                                                    | Cation<br>0300173822<br>Status<br>Stort Term<br>Fersporary<br>emporary<br>Emporary<br>135 76<br>106 37<br>106 37<br>139 76               | ۵         |   |      |
| ∺⊟   ¥ ∨ ∀ Draw ∨                          | Image: Constraint of the second second sec                                                                                                    | + • • • • • • • • • • • • • • • • • • | 1         of 1         Image: Classification           Assist Tro Supp Office SIT         Assist Tro Supp Office SIT           Assist Tro Supp Office SIT         Assist Tro Supp Office SIT           Assist Tro Supp Office SIT         Supp Office SIT           Assist Tro Supp Office SIT         Supp Office SIT           Assist Tro Supp Office SIT         Supp Office SIT           Assist Tro Supp Office SIT         Supp Office SIT           Model Site Site Site Site Site Site Site Site                                                                                                    | End Date<br>07-08-2024<br>06-08-2024<br>06-08-2024<br>01-08-2024<br>01-08-2024<br>01-08-2024     | ABN 4<br>ABN 4<br>ABN 4<br>4<br>4<br>4<br>4<br>4<br>4<br>4<br>4<br>4<br>4<br>4<br>4<br>4                                                                                                    | Cation<br>0300173822<br>Batus<br>Bot Tem<br>femporary<br>emporary<br>139.76<br>105.37<br>106.37<br>106.37<br>105.7<br>105.75<br>105.76   | ٩         | 0 |      |

3. To learn more about how to read your payslip please visit the website via this link: <u>https://education.nsw.gov.au/inside-the-department/human-resources/pay-leave-and-benefits/pay-and-salaries/payslips</u>

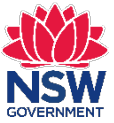

#### **Contact Us**

1. From the Dashboard or left side main menu, click **Contact Us**.

| ASTP Online for ATSOs |                                                                                                    |
|-----------------------|----------------------------------------------------------------------------------------------------|
| Dashboard             |                                                                                                    |
| ATSO Pay Claims       | II Contact Lis                                                                                                    |
| Personal Profile      |                                                                                                    |
| 🗹 Payslip             | Email to ASTP                                                                                                    |
| 🖽 Contact Us          | subject<br>Incident                                                                                                    |
|                       | Normal $\Rightarrow$ B I $\cup$ $\models$ $\equiv$ $\equiv$ $\equiv$ $\Rightarrow$ $T_x$                                                                                                    |
|                       |                                                                                                    |
|                       | Attach file (optional) Ofiles (0 B in total) Use the Attach file option to attach multiple files (max of 3), this action must be completed in one step. 16 MB limit. Allowed types: gif, jpg, jpeg, png, bmp, tiff, pict, txt, rtf, pdf, doc, docx, ppt, pptx, xls, xlsx. |
|                       | Reset Preview Send                                                                                                    |

- 2. Select a **Subject** from the dropdown that closest resembles your enquiry.
- 3. Enter your enquiry within the textbox.
- 4. Optionally, Attach file(s) relevant to your enquiry.
- 5. Optionally, click the **Preview** button to review your enquiry before sending.
- 6. Once your enquiry details are completed, click the **Send** button.
- 7. A green **Email sent** alert will confirm your email has been sent successfully.

#### **Technical support**

If you are unable to log into ASTP Online for ATSOs or experience issues with the Contact Us online form, please visit our <u>technical support page</u>.